## Manage Your Cards & View eStatements inside the Aeroquip CU Mobile App

| Aeroquip<br>Credit Union                                                                                                    | Aeroquip<br>Credit Union                      | <b>(f</b> )                                                                                                    |  |
|----------------------------------------------------------------------------------------------------|-----------------------------------------------|----------------------------------------------------------------------------------------------------|--|
|                                                                                                    |                                               | Branch Information     Location - Hours - Contact Info     Apply for a Load     Consider Vision Exercises                          |  |
| New In This Release:<br>Manage My Cards<br>You can now manage your cards from<br>your app. Select Manage My Cards in<br>the "More" menu to view recent card<br>activity, temporarily lock a card, or<br>enable notifications for your desired<br>card activity. | Username & Password Username                  | Manage My Cards<br>Temporanity Look Your Cards - Report Stolen Cards -<br>Restloarting<br>Performents<br>Contements<br>Visitements |  |
| Dismiss<br>Later<br>Try it Now                                                                                                    | Continue Forgot Password?                     | Settings<br>Authenticution & General Settings - Login History HILP     Assist     Mast Conversity Assied Questions                 |  |
| Form Locked My Accounts More Morey More                                                                                                    | Ficana Losdata May Accounts Moore Manay Moore |                                                                                                    |  |

Once the app is updated and opened you will get a notification explaining the new feature.

- Review the changes and then click **Try it Now** in the Manage My Cards pop up window
- Then login with your username and password and then click Continue
- Click on Manage My Cards

•

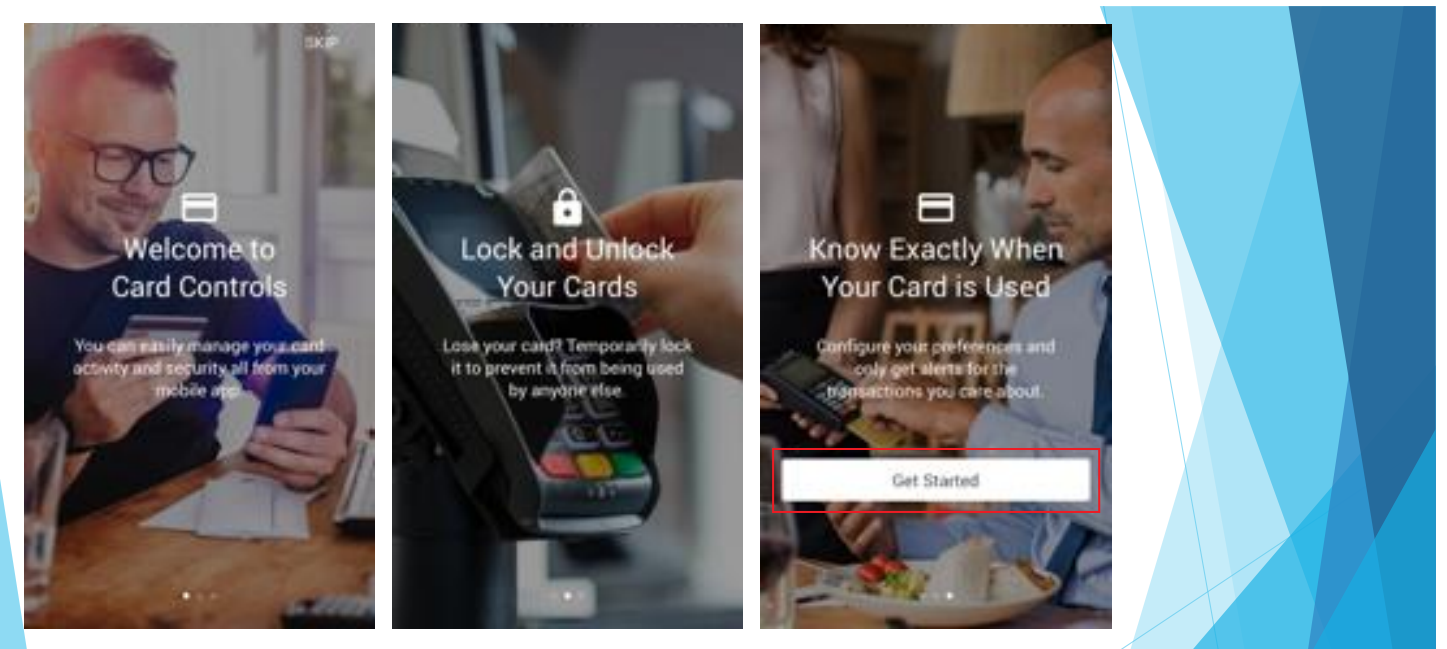

With Manage My Cards, you will be able to easily manage your debit card activity and security. Lose your debit card? Temporarily lock your debit card to prevent it from being used by anyone else. Configure your preferences and only get alerts for the transactions you care about.

Click Get Started

| Manage Cards                                                                 | ATM/Debit Ending In #####                                     | C Debit Card Ending In                                                                                                    |  |
|------------------------------------------------------------------------------|---------------------------------------------------------------|----------------------------------------------------------------------------------------------------|--|
|                                                                              | CARD SUMMARY                                                  | DEVICE SETTINGS                                                                                                    |  |
|                                                                              | Card Status Active                                            |                                                                                                    |  |
|                                                                              | Account Number                                                |                                                                                                    |  |
| ATM/Debit Ending ##### >                                                     | Actual Balance \$##.###                                       | ALERT SETTINGS<br>These settings and options will be applied to every device where<br>Activity Alerts are enabled for this card. |  |
|                                                                              | 𝔅 View Recent Transactions →                                  | Authorized Transactions                                                                                                    |  |
|                                                                              | ACTIONS                                                       | Only Transactions Above: \$0.00 >                                                                                                |  |
|                                                                              | $\buildrel \Delta$ Edit Activity Alert Settings $\buildrel >$ | ADDITIONAL OPTIONS                                                                                                    |  |
|                                                                              | Temporarily Lock This Card                                    | Always send me Activity Alerts for these types of activities:                                                                    |  |
|                                                                              | ▲ Report Lost or Stolen Card >                                | (i) Card Not Present                                                                                                    |  |
|                                                                              |                                                               | Foreign Transactions                                                                                                    |  |
|                                                                              |                                                               |                                                                                                    |  |
|                                                                              |                                                               |                                                                                                    |  |
| Home Linicoked My Accounts Move Money More                                   | Home Lutilocked My Accounts More Money More                   | Home Unlocked My Accounts Move Money More                                                                                        |  |
| <ul> <li>Click on the debit card</li> <li>Click on Enable Activit</li> </ul> | d you would like to manage<br>t <b>y Alert Settings</b>       |                                                                                                    |  |

- Turn on Enable Activity Alerts by dragging the button to the right
- You can then set your other preferences

| <                              | ATM/Debit Ending In ##### |          | < Lock Card                                                                                                    | C Lock Card                                                                                                    |  |
|--------------------------------|---------------------------|----------|----------------------------------------------------------------------------------------------------|----------------------------------------------------------------------------------------------------|--|
| ARD SUM<br>Card Sta            | MARY                      | Active 🗖 | Card ending in #### is Active                                                                                   | Card ending in #### is Locked                                                                                   |  |
| Activity                       | lerts                     | Off 🖹    | WARNING                                                                                                    | WARNING                                                                                                    |  |
| Account                        | Number                    | ****#### | Temporarily locking your card prevents new purchases<br>but does NOT cancel your card. Before locking, read the | Temporarily locking your card prevents new purchases<br>but does NOT cancel your card. Before locking, read the |  |
| Actual B                       | alance                    | \$##.##  | important bullet points below:                                                                                  | important bullet points below:                                                                                  |  |
|                                |                           |          | <ul> <li>If you lost your card, report it stolen.</li> </ul>                                                    | <ul> <li>If you lost your card, report it stolen.</li> </ul>                                                    |  |
| 🕑 View                         | Recent Transactions       | >        | <ul> <li>Your account number will not change when you<br/>lock/unlock your card.</li> </ul>                     | <ul> <li>Your account number will not change when you<br/>lock/unlock your card.</li> </ul>                     |  |
| TIONS                          |                           |          | <ul> <li>You should continue to pay your bill and manage<br/>your account when your card is locked.</li> </ul>  | <ul> <li>You should continue to pay your bill and manage<br/>your account when your card is locked.</li> </ul>  |  |
| Edit Activity Alert Settings > |                           | >        | <ul> <li>Recurring bills, returns and credits and dispute<br/>adjustments will continue</li> </ul>              | Recurring bills, returns and credits and dispute adjustments will continue                                      |  |
| ) Temp                         | orarily Lock This Card    | >        | aujustnents wir continue.                                                                                       | aujustments win continue.                                                                                       |  |
| Repo                           | t Lost or Stolen Card     | >        | Temporarily Lock Card                                                                                           | Unlock Card                                                                                                    |  |

| A Home | Unlocked | My Accounts | Move Money | More | Home | Unlocked | My Accounts | Move Money | More | Home | Unlocked | My Accounts | Move Money | More |
|--------|----------|-------------|------------|------|------|----------|-------------|------------|------|------|----------|-------------|------------|------|
|        |          |             |            |      |      |          |             |            |      |      |          |             |            |      |

- To temporarily lock and unlock your card, go into the Manage My Cards and select the card you want to manage. Then click on **Temporarily Lock This Card**
- To temporarily lock your card click on Temporarily Lock Card
- To unlock your card click on Unlock Card

|                                                                        | eStatements                                                            | Account Statements                        |  |
|------------------------------------------------------------------------|------------------------------------------------------------------------|-------------------------------------------|--|
|                                                                        | View months worth of statements online, whenever you                   | September 2019                            |  |
| Branch Information     Location - Hours - Contact Info                 | more convenient, they are more secure and<br>environmentally friendly! | August 2019                               |  |
| Apply for a Loan<br>Complete Your Application Online                   | Most Recent Statements                                                 | July 2019                                 |  |
| MEMOR SERVICES                                                         |                                                                        | June 2019                                 |  |
| Manage My Cards<br>Temporarily Look Your Cards - Report Stolen Cards - | Account                                                                | May 2019                                  |  |
| Notification Settings                                                  | Previous Statements                                                    |                                           |  |
| eStatements<br>View & Doverland All Your Statements                    | Account Statements >                                                   |                                           |  |
| Settings<br>Authenticution & General Settings - Login History          |                                                                        |                                           |  |
| HEP                                                                    |                                                                        |                                           |  |
| Assist     Must Commonly Asked Questions                               |                                                                        |                                           |  |
| <u>* _ ± _</u> ≡                                                       | Form Lipscheid My Accounts Move Mover, More                            | Hores Licadad by Accounts More Money Hore |  |

- To view your eStatements, click on More from the bottom menu and then click on eStatements
- Click on Account Statements
- Then click on whichever months eStatements you would like to view
- That months eStatement will then be shown in a PDF file